Aby zainstalować drukarkę w systemie Subiekt 5 Euro należy

1)W pierwszej kolejności zdefiniować wszystkie jednostki miar jakie będą używane w programie Subiekt. Jeśli już są zdefiniowane to możemy przejść do następnego punktu. Jeśli nie to należy zdefiniować wszystkie towary czy usługi, które mają unikalne jednostki miar. np. bułka szt.

wiązanka kplt płytka ścienna Blue m2 itd.

Po tej definicji możemy przystąpić do definiowania drukarki.

2) Teraz wgrywamy z dysku do jakiegoś katalogu 3 pliki sterownika, które otrzymaliśmy z drukarką. Może być to np. Utworzony na dysku C katalog np. <u>c:\giga</u> Tam mają znaleźć się pliki stuni.xml, stergiga.exe, fprnuser.dll.

3) Z poziomu głównego menu wybrać menu "Urządzenia zewnętrzne"

Tam należy wybrać menu "Konfiguracja-> Parametry modułu -> Instalacja urządzeń" Pojawi się nam okienko <Instalacja sterownika>

Tu musimy wskazać plik stuni.xml, który znajduje się w katalogu, który utworzyliśmy w punkcie 2. Za pomocą klawiszy strzałek (góra dół) i klawisza <enter> znajdujemy właściwy katalog i wskazujemy na plik stuni.xml. Wybieramy opcję <Wykonaj> i widzimy jak drukarka jest dodawana do systemu. Po tej operacji Subiekt powinien wyświetlić komunikat "Instalacja sterowników zakończona pomyślnie"

4) Teraz za pomocą menu "Konfiguracja -> Dodaj -> Drukarkę" wybieramy drukarkę do dodania do systemu – szukamy Modelu oznaczonego Elemis Giga i producent Telestar. Po wybraniu modelu i naciśnięciu klawisza <Enter> pojawi się nam okienko <Właściwości drukarki fiskalnej> W opisie drukarki wpisujemy GIGA. W numerze unikatowym wpisujemy numer unikatowy drukarki fiskalnej. Znajduje się on na obudowie drukarki.

Za pomocą klawisza spacji zaznaczamy że jest to drukarka domyślna. I wchodzimy w stawki podatków. Za pomocą klawisza <Enter> i strzałek zatwierdzamy wszystkie używane przez nas stawki VAT, jakie zdefiniowane są na drukarce fiskalnej.

Z wydruku stawek fiskalnych z drukarki wiemy ze np. stawka 22% jest stawką A dla drukarki fiskalnej. I tak musimy to zdefiniować w programie. Jeśli używamy stawki 7% i na drukarce jest oznaczona jako stawka B – też należy ją tak zdefiniować itd. Po zdefiniowaniu stawek VAT definiujemy jednostki miar. Każda z jednostek w Subiekcie powinna być zdefiniowana w sterowniku. Jeśli używamy np. tylko jednej jednostki np. szt. - to definiujemy tylko ją. Następnie przechodzimy do opcji Konfiguracja. I tu pokaże się nam okienko gdzie możemy wybrać numer portu komunikacyjnego – na ogół jest to COM1 i nic nie musimy zmieniać. Musimy także zdefiniować hasło jakie jest ustawione na drukarce dla kasiera numer 1.

Po włączeniu drukarki i wybraniu opcji "Sprawdź połączenie" program powinien zgłosić że wszystko jest ok.

Teraz możemy wybrać opcję Zapisz.

5) Wychodzimy teraz do głównego menu programu i tu wybieramy opcję Administrator Teraz wybieramy menu Dokument -> Parametry dokumentów. Z okienka z dokumentami wybieramy dokument Paragon i naciskamy klawisz <Enter>. Wybieramy zakładkę fiskalne i tu zaznaczamy opcję Rejestruj na drukarce fiskalnej. Naciskamy opcje zapisz i drukarka została już w pełni zdefiniowana w systemie Subiekt 5 Euro.